### Mobilní aplikace:

1. Zvolíme účet, který nás zajímá

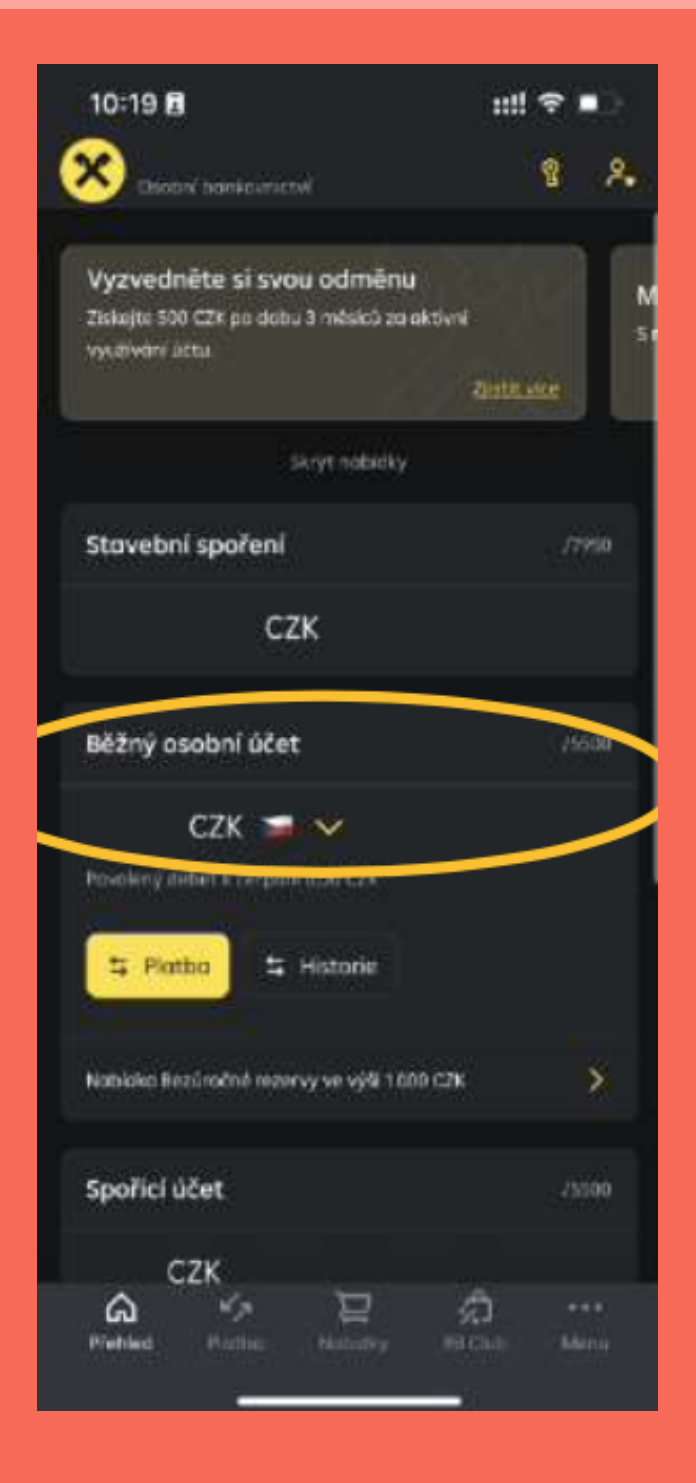

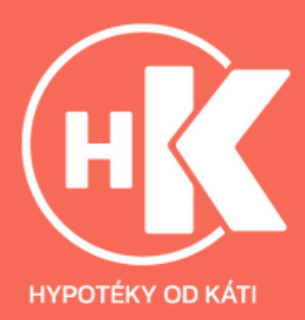

#### 2. Přejdeme na "Detail"

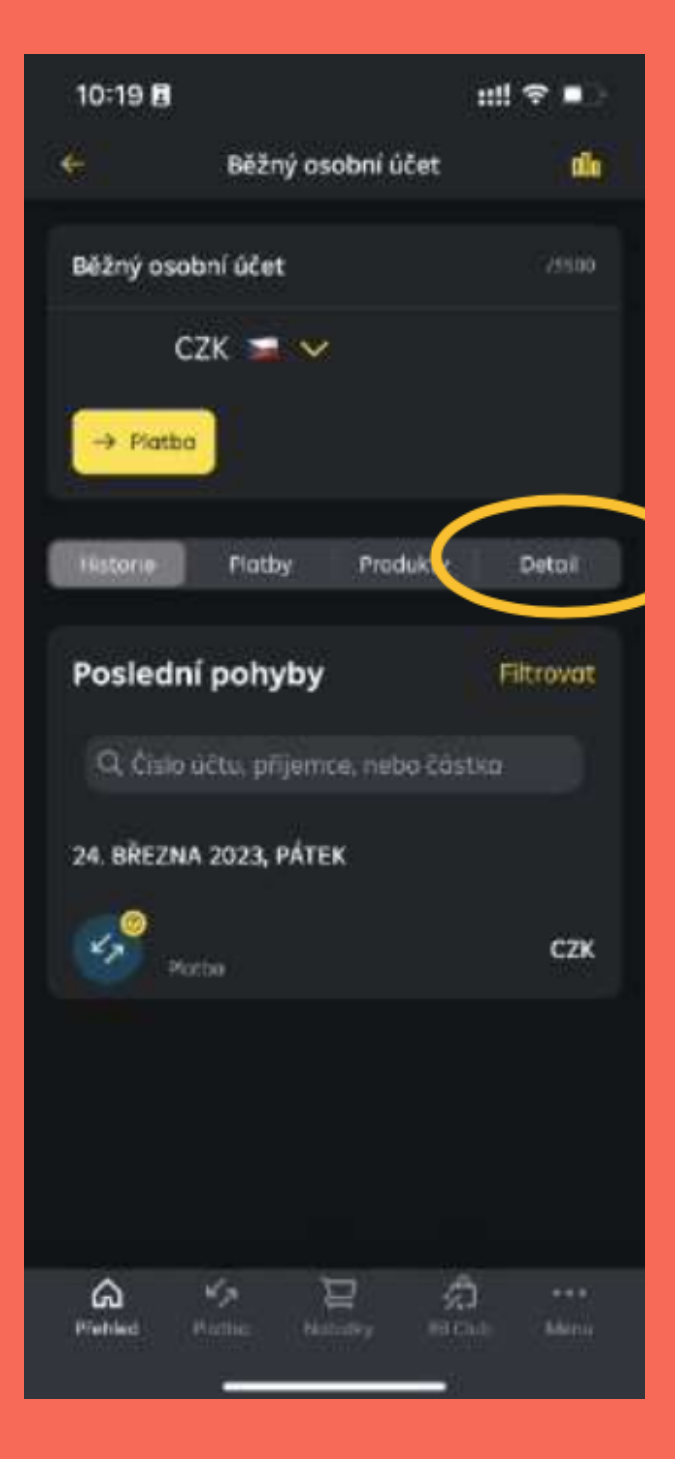

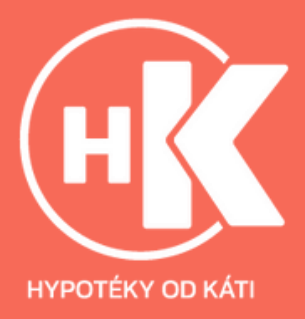

#### 3. Klikneme na "Přehled výpisů"

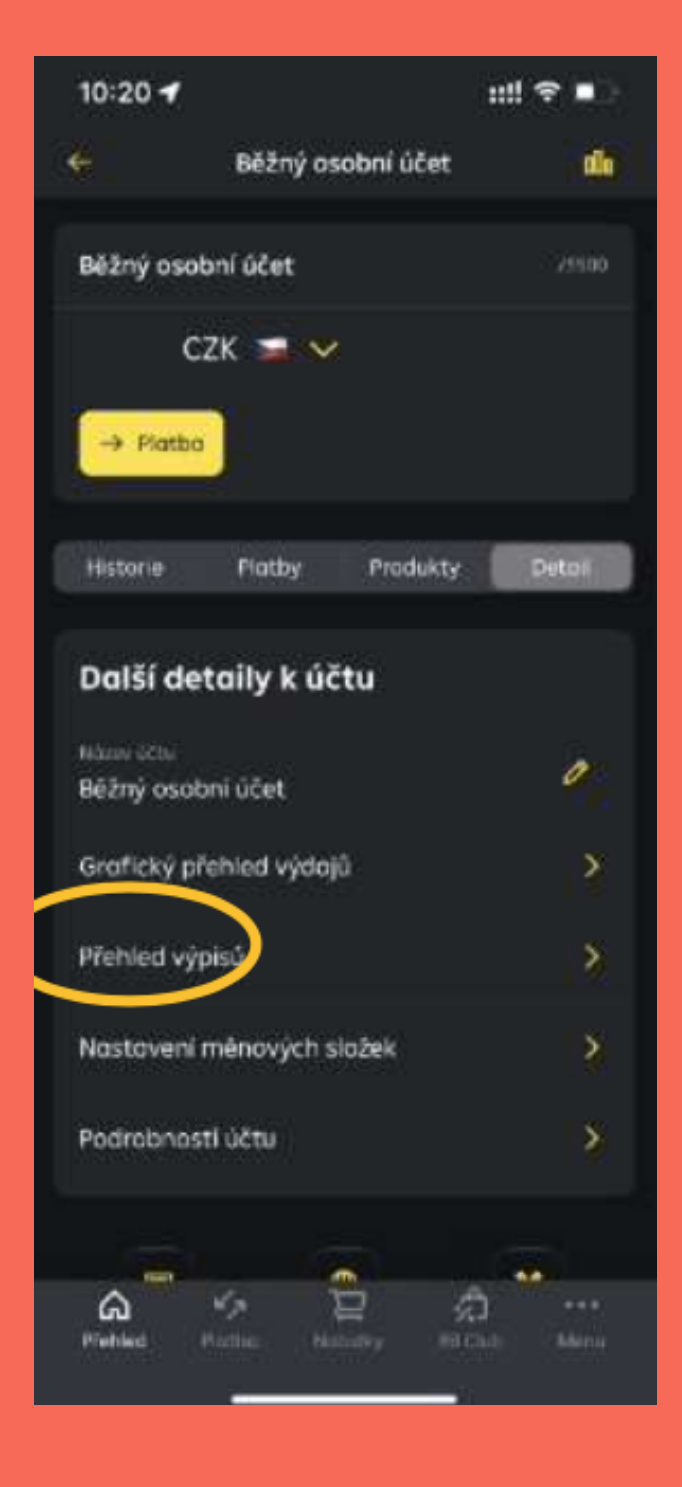

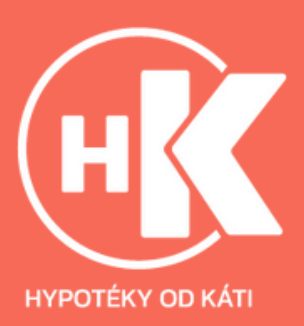

#### 4. Stáhneme požadovaný výpis

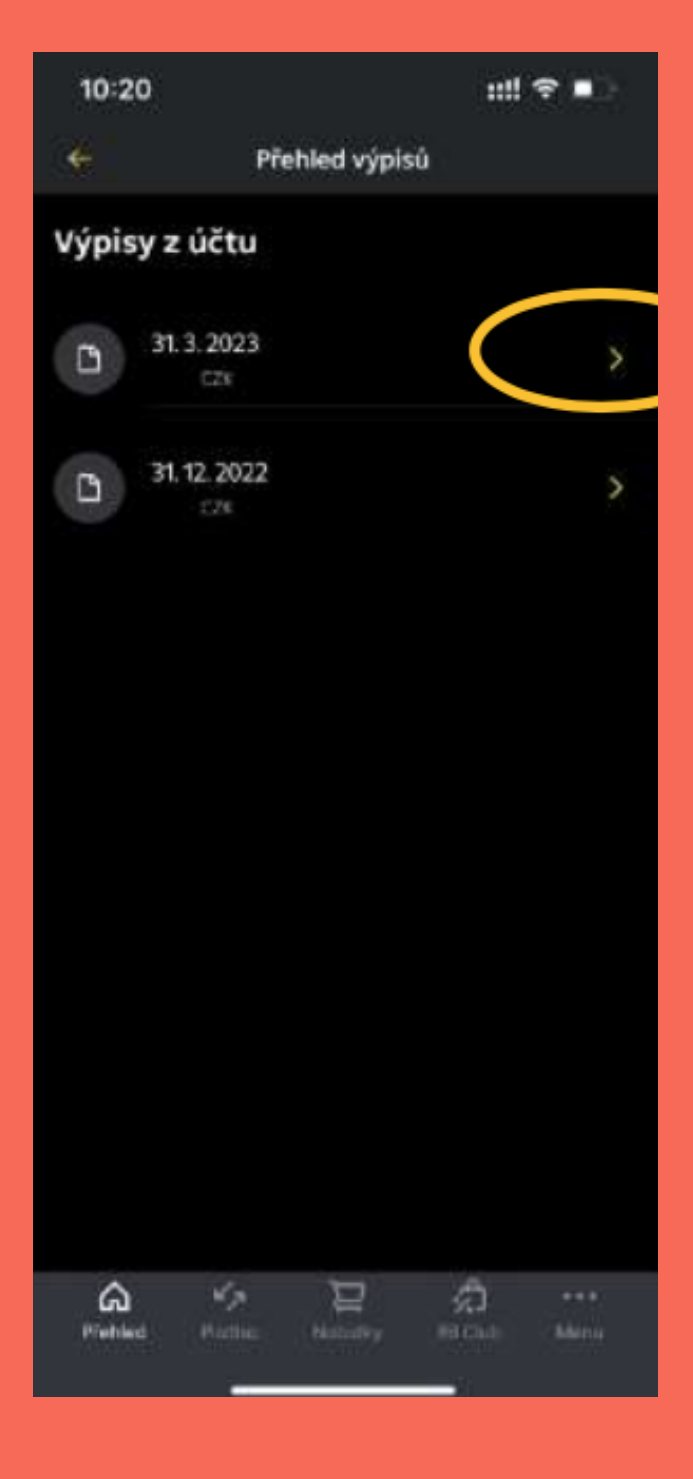

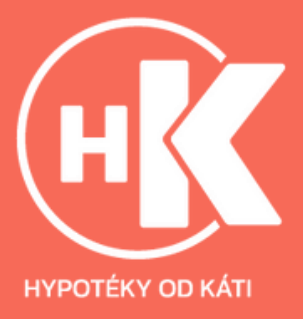

### Webové prostředí:

1. Přihlaste se do svého internetového bankovnictví https://www.rb.cz/

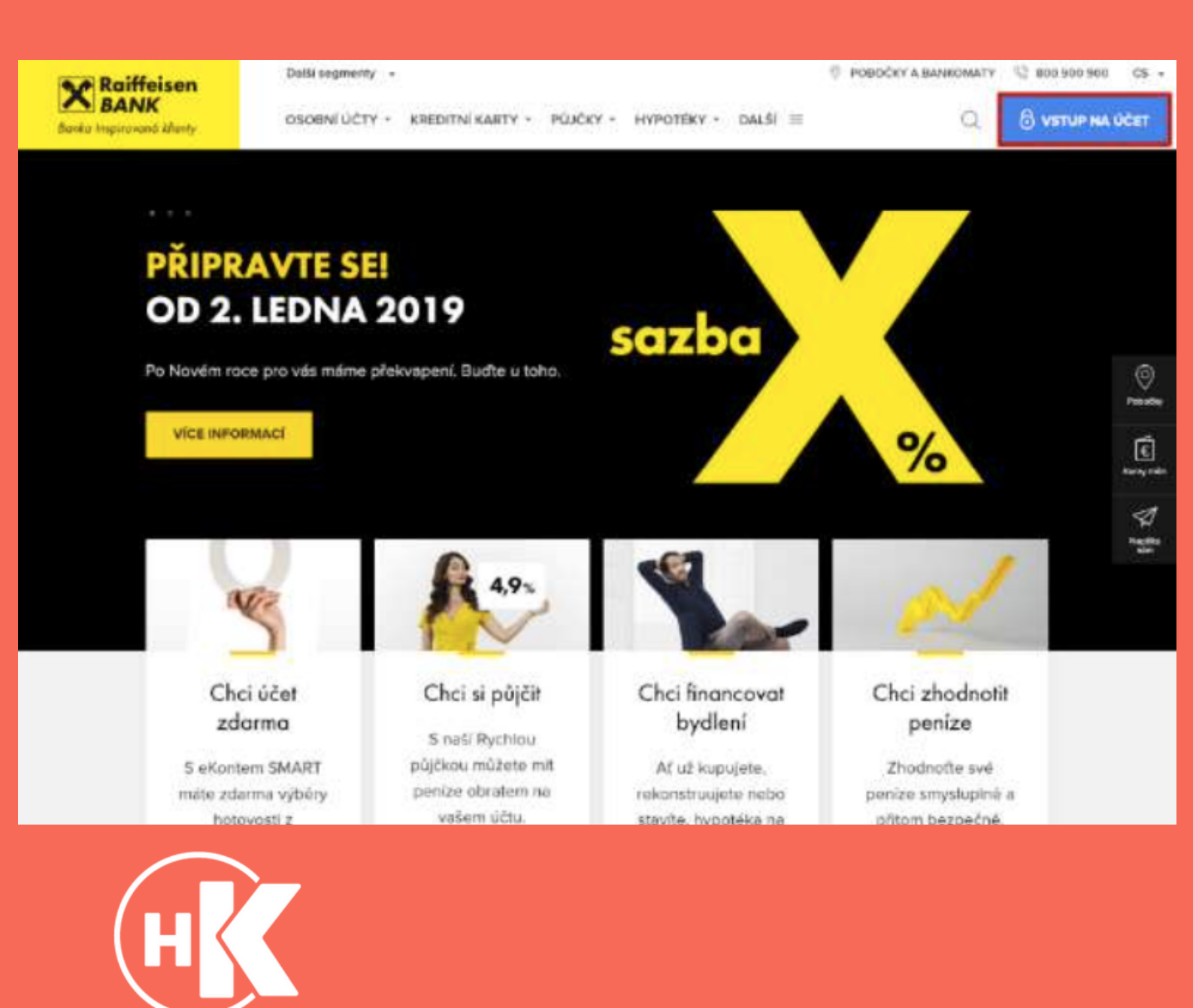

ΗΥΡΟΤΈΚΥ ΟΟ ΚΑΤΙ

### 2. V horním menu klikněte na položku "Účty"

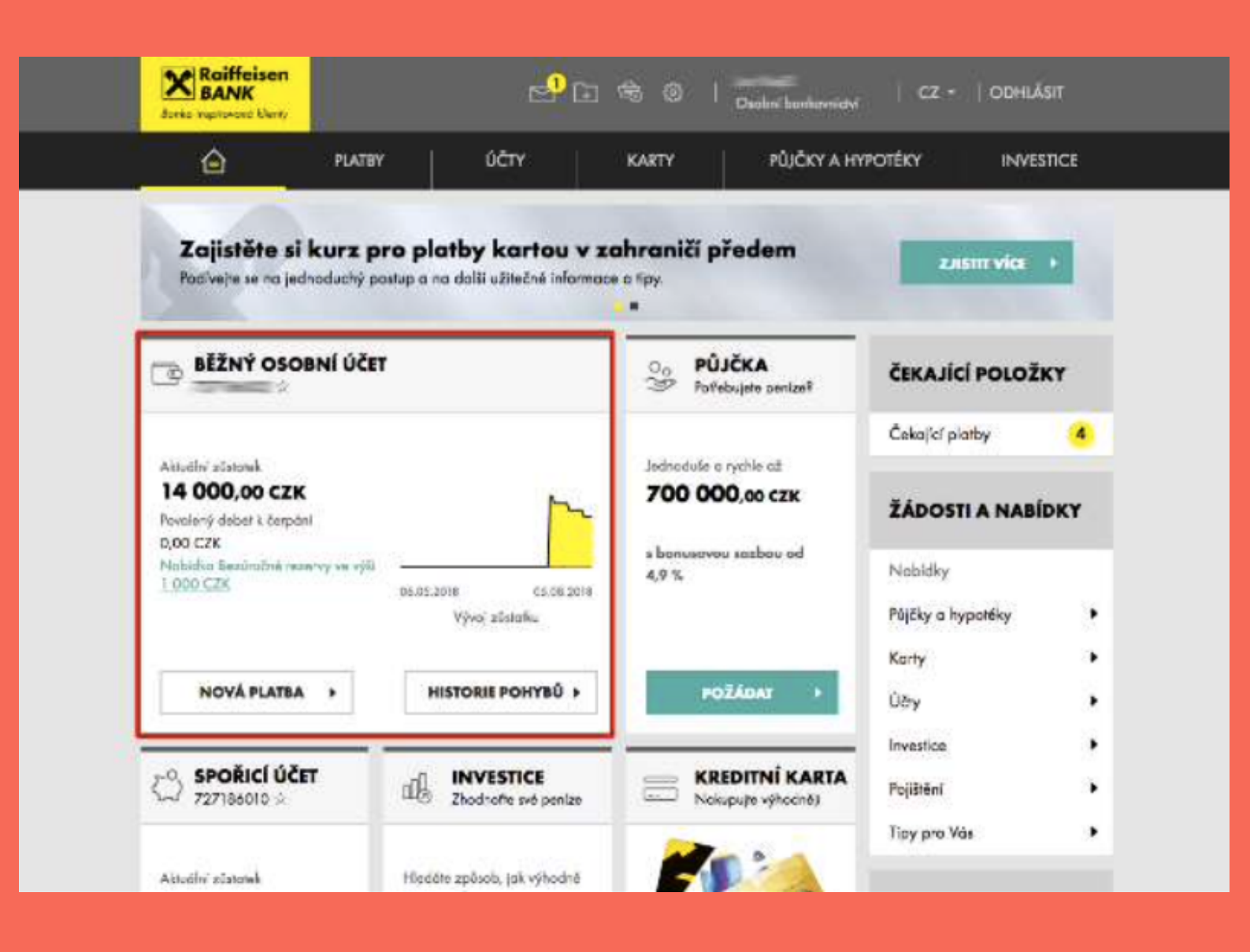

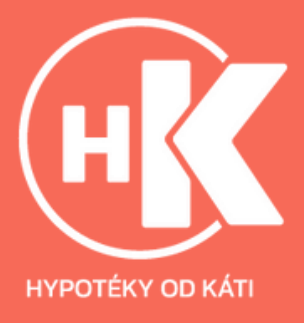

3. V levém menu zvolte položku "Výpisy" a následně "Přehled výpisů"

| Raiffeisen<br>BANK<br>Boeke augtosant Alenty |                          |                                                            |                                             |  |  |  |  |
|----------------------------------------------|--------------------------|------------------------------------------------------------|---------------------------------------------|--|--|--|--|
| ê *                                          | LATBY ÚČTY               | KARTY PÛJĈKY A                                             | HYPOTÉKY INVESTICE                          |  |  |  |  |
| BĚŽNÝ OSOB                                   | NÍ ÚČET                  | Aktudinî zûstotek                                          | 14 000,00 czk                               |  |  |  |  |
| Nobidko Bezürolné                            | mzervy ve výši 1.000 CZK | Účetní zůstatek<br>Blakovaná částka<br>Povolený dubet k če | 14 000,00 CZK<br>0,00 CZK<br>rpbrl 0,00 CZK |  |  |  |  |
| Historie pohybii                             | Rozk?ený filtr           |                                                            |                                             |  |  |  |  |
| Blokované částky                             | Zadejte hledaný text     | Q. (B)                                                     | Posledních 31 dnů 🔹                         |  |  |  |  |
| Detail (Bu                                   | Zaúčtována 🧅 Kategorie   | Popia pohybu<br>Čislo protéčiu/kony                        | Cóstko<br>Poplatek                          |  |  |  |  |
| . Уўріту — -                                 | 01.08.<br>2018 ←         |                                                            | - 2 000,00 CZK                              |  |  |  |  |
| Philied vypis0                               | 25.07.<br>2018 ₹         | Second State                                               | - 2 000,00 CZK                              |  |  |  |  |
| Nastavení výpisů                             | 10.07. ≓                 |                                                            | -2 000,00 CZK                               |  |  |  |  |
| Vývoj zůstatku                               | 16.07.                   | -                                                          | + 20 000,00 CZK                             |  |  |  |  |
| Pojibění                                     | 2010                     |                                                            |                                             |  |  |  |  |

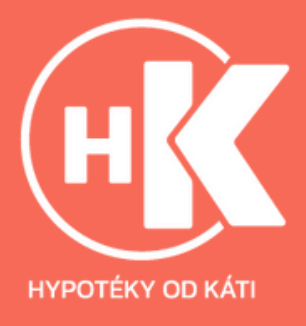

4. U všech tří nejnovějších výpisů postupně klikněte na odkaz PDF v posledním sloupci

| â                | PLATBY                                      | ÚČTY           | KARTY                    | PŮJČKY A HYP                                                    | DTÉKY IN                      | WESTICE           |
|------------------|---------------------------------------------|----------------|--------------------------|-----------------------------------------------------------------|-------------------------------|-------------------|
|                  |                                             |                |                          | Alcudini zůstotek                                               | 14 000,00                     | сак               |
| Nabidea Bezú     | Nobidea Sezúračné rezervy ve výši 1 000 CZK |                |                          | Účetní zčetotek<br>Blokovaná částko<br>Povolený debet k čerpání | 14 000,00<br>0,00<br>0,00     | сак<br>Сак<br>Сак |
| Historie pohybů  |                                             | Razšířený film |                          |                                                                 | <u>Výpisy ze všech účtů</u>   |                   |
| Blokované částky |                                             | Poslední 3 měs | ilce 🔹                   |                                                                 |                               |                   |
| Detail áðtu      |                                             | 📋 Číslo výpisu | Datum ad<br>Datum da     | Počáteční zůstatek<br>Konečný zůstatek                          | Přímy<br>Výdaje               | Stáhnov           |
| Výpiey           |                                             | 6/2018         | 15.06.2018<br>31.07.2018 | 21 000,00 C2K<br>26 300,00 C2K                                  | 7 300,00 CZK<br>2 000,00 CZK  | .A. PDF           |
| Pfehled výpisů   |                                             | 5/2018         | 01.05.2018<br>31.05.2018 | 16 000,00 CZK<br>21 000,00 CZK                                  | 8 000,00 CZK<br>3 000,00 CZK  | ± PDF             |
| Nastaveni výpisů |                                             | 4/2018         | 01.04.2018<br>30.04.2018 | 0,00 CZK<br>16 000,00 CZK                                       | 20 000,00 CZK<br>4 000,00 CZK | & PDF             |
| Polištění        |                                             |                |                          |                                                                 |                               |                   |

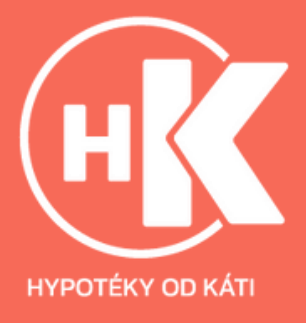